Ribbon Connect for Microsoft Teams Direct Routing

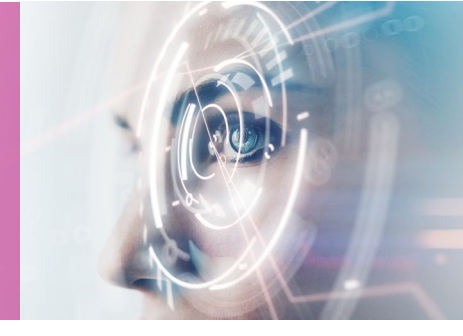

# PBX Template Submission Form

OCTOBER 2021

Ribbon Connect for Microsoft Teams Direct Routing

Please use this form to submit a request for a custom template within the Ribbon Connect portal.

Note: You must have successfully completed PBX testing with the Ribbon Connect support team prior to submitting a template.

| Company Name;<br>Submitted by:                              | <email address=""></email> |
|-------------------------------------------------------------|----------------------------|
| Template Visibility<br>(Private will only be available to y | Private                    |

Template Name:

<Template Name>

(Enter the name of the template that will appear in the dropdown list)

Specify the values that will be used in the PBX template or leave blank if the customer will complete when they configure the service.

- Fields can have a value locked, for the customer to intentionally override, or unlocked.
- Fields can be hidden from customers, either as blank or with fixed settings.
- For each field, verify the value and the customer visibility setting from one of:
  - Edit Mandatory
  - Edit Optional
  - Locked Edit Mandatory
  - Locked Edit Optional
  - View Only
  - o **Hide**

Country (Leave blank if completed by customer):

| , |  |  |  |
|---|--|--|--|

State/Province (USA & Canada only):

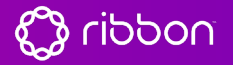

Ribbon Connect for Microsoft Teams Direct Routing

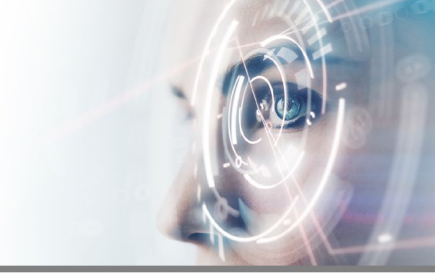

| SIP Domain<br>(Leave blank if completed by customer)                                                                                                    | Customer can edit                                                                                                    | Edit Mandatory                                                                                                    |
|----------------------------------------------------------------------------------------------------|----------------------------------------------------------------------------------------------------|----------------------------------------------------------------------------------------------------|
| SIP Proxy<br>(Leave blank if completed by customer)                                                                                                    | Customer can edit                                                                                                    | Edit Mandatory                                                                                                    |
| Authentication Type<br>Registration                                                                                                    | Customer can edit                                                                                                    | andatory                                                                                                    |
| Show Username/Password<br>Edit Mandatory                                                                                                    |                                                                                                    | Show Auth Username                                                                                                    |
| PBX Source IP(s)                                                                                                    | Show Allowed IPs<br>Show Allowed IPs<br>vally be left blank. These are the<br>you have entered an IP address<br>here.         | Edit Mandatory                                                                                                    |
| Expiry (seconds)<br>(Blank = PBX Default)                                                                                                    | Customer can edit                                                                                                    | Edit Mandatory                                                                                                    |
| Protocol No Default Selected Note: For TLS the realm or proxy you eris one that is in-date, matches the hoster                                                            | Customer can edit<br>nter must have a valid certificate<br>name (or offers a suitable wildcar                                 | andatory<br>and support TLS v1.2. A valid certificate<br>rd) and is publicy trusted (via PKI).                                           |
| Propagate Refer<br>No Default Selected<br>Select 'PBX handles transfers' to propa<br>service. If set to 'Teams handles transfe<br>should be selected if you have users in | Customer can edit<br>gate received SIP REFER messa<br>ers' then transfers are bridged ou<br>a Call Center, but otherwise sele | andatory<br>ages from Microsoft upstream to this<br>t as new calls.'PBX handles transfers'<br>act 'Teams handles transfers' as this will |

ribbon

allow consultative transfers to merge call legs..

Ribbon Connect for Microsoft Teams Direct Routing

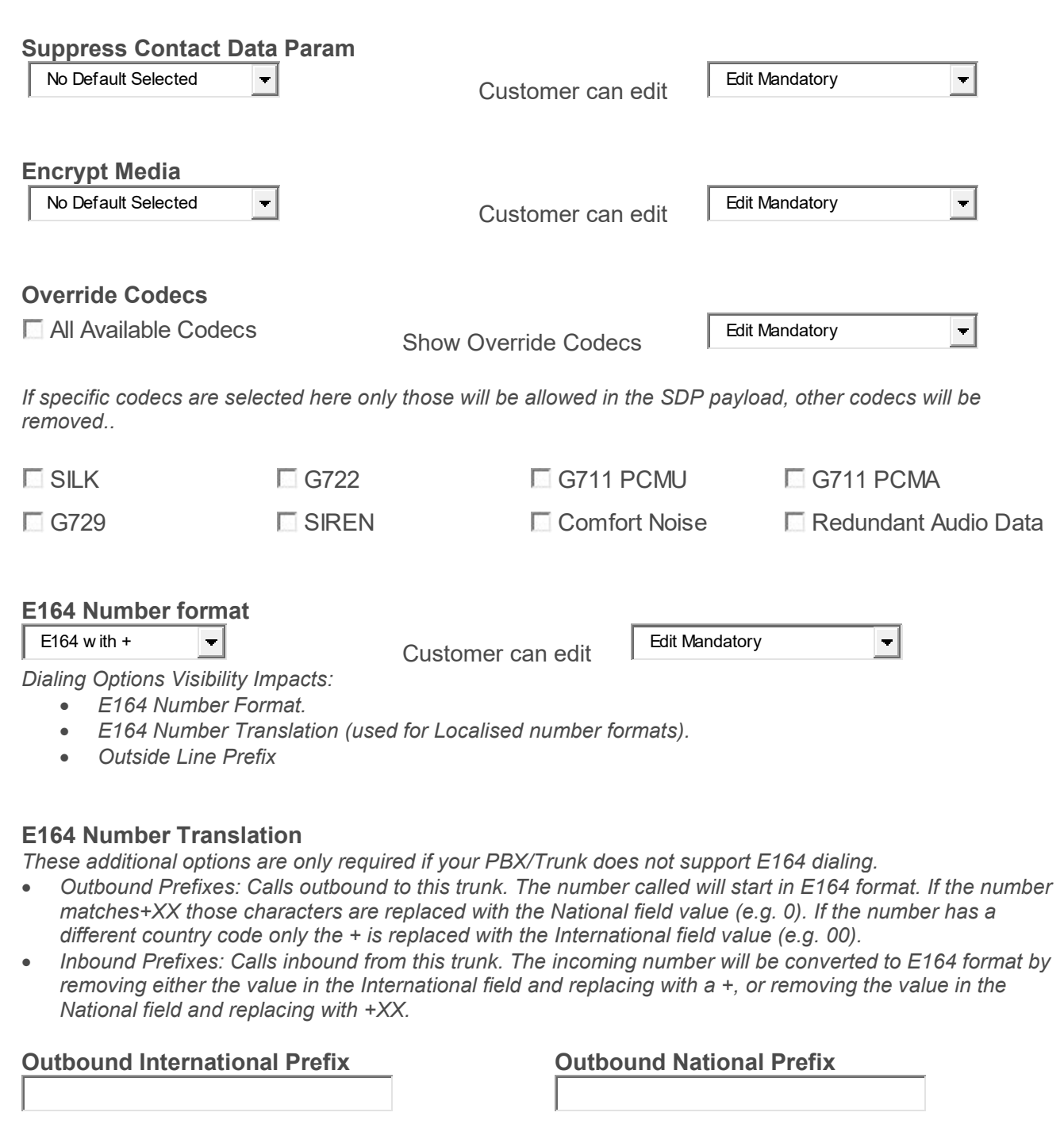

Inbound International Prefix

Inbound National Prefix

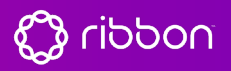

Ribbon Connect for Microsoft Teams Direct Routing

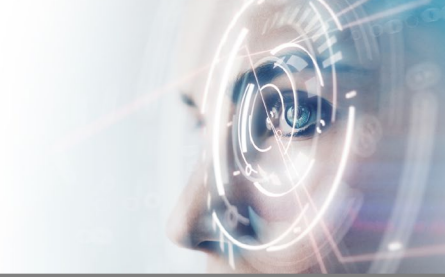

#### **Optional Labels**

These can be used to name fields in the portal to match the terminology used in other systems.

#### **Identifier Label**

Auth Username Label

**Realm Label** 

Proxy Label

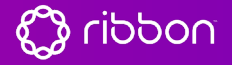